## **D2L Self-Enrollment Tool**

- 1. Once your course has been populated in D2L, navigate to https://apps.d2l.msu.edu/selfenroll.
- 2. Here you will see a list of courses currently available for self-enrollment.

| MICHIGAN STATE UNIVERSITY                                                                                                    | Search                                                                                                    | ٩         |  |  |
|----------------------------------------------------------------------------------------------------|----------------------------------------------------------------------------------------------------|-----------|--|--|
| D2L Course Self Enrollment                                                                                                    |                                                                                                    |           |  |  |
| MSU D2L                                                                                                    | D2L Help Home                                                                                                    | Logout    |  |  |
| Please be advised: Effective December 20, 2023, the Self-Enrollment tool will no longer support Development courses due to<br>Development Courses will no longer appear in the list of Available Courses on the Self-Enrollment tool, excluding the following | o updates in the D2L LMS. As g exception:                                                                                                    | a result, |  |  |
| If a Development course was created prior to December 20, 2023, and the self-enrollment option was already enabled,                                                                                                    | • If a Development course was created prior to December 20, 2023, and the self-enrollment option was already enabled, it will maintain this functionality until July 1st, 2024. |           |  |  |
| Effective July 1st, 2024 the self-enrollment option will be permanently disabled for all Development courses. No Exceptions.                                                                                                    |                                                                                                    |           |  |  |
| Furthermore, if a course administrator chooses to disable the self-enroll feature for any Development course in which it is currently enabled, the self-enrollment option will be permanently revoked and cannot be restored.                                 |                                                                                                    |           |  |  |
| For more information on the course types that can be created in D2L, we invite you to visit our help pages. On this page, you'll find information showcasing the new options and their associated features.                                                   |                                                                                                    |           |  |  |
| Available Courses                                                                                                    |                                                                                                    |           |  |  |
| <u>Testing Community - LG</u> [Off]                                                                                                    |                                                                                                    |           |  |  |
| <u>Testing Gradebook Course</u> [On]                                                                                                    |                                                                                                    |           |  |  |
| Testing NCE Folder Structure [Off]                                                                                                    |                                                                                                    |           |  |  |
| MICHIGAN STATE       Call for Help. (517) 432-6200   Contact Information   Privacy Statement   Site Access         U N I V E R S I T Y       Call MSU (517) 355-1855   Visit msu.edu   MSU is an affirmative-action, equal-opportunity employer.              | SSIbility<br>  Notice of Nondiscrimination                                                                                                    |           |  |  |

- 3. Select the desired course.
- 4. Click Enable to turn self-enrollment on.

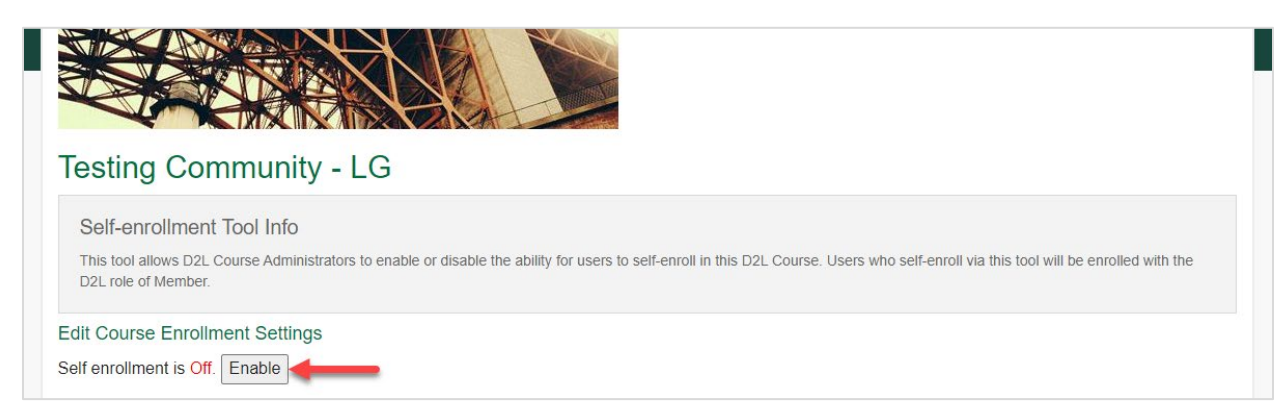

5. Enter a description, if desired.

The description will appear on the self-enrollment page. Use this field to provide additional information about the course to potential enrollees.

| Description:                                                                                              |                          |                     |             |        |    |
|----------------------------------------------------------------------------------------------------|--------------------------|---------------------|-------------|--------|----|
| The description will appear on the self-enrollment page. Use this field to provide additional information | tion about the course to | notential enrollees |             |        | // |
| The description will appear on the self-enforment page. Use this neit to provide additional morna         |                          | ouential enfolices. |             |        |    |
| MICHIGAN STATE UNIVERSITY                                                                                 | Search                   |                     |             | ۹      |    |
| D2L Course Self Enrollment                                                                                |                          |                     |             |        |    |
|                                                                                                    | MSU D2L                  | D2L Help            | <u>Home</u> | Logout |    |
|                                                                                                    |                          |                     |             |        |    |
| Testing Community - LG                                                                                    |                          |                     |             |        |    |
| This is the description.                                                                                  |                          |                     |             |        |    |
| Enrollment Status                                                                                         |                          |                     |             |        |    |
| You are enrolled as a CommunityAdmin.<br>Course home page                                                 |                          |                     |             |        |    |

Start Date: June 24, 2022, 6:36 am End Date: No end date Course Is Active: Yes

 MICHIGAN STATE
 Call for Help: (517) 432-6200 | Contact Information | Privacy Statement | Site Accessibility

 U N I V E R S I T Y
 Call for Help: (517) 432-6200 | Contact Informative-action, equal-opportunity employer. | Notice of Nondiscrimination

6. Check the boxes next to the roles that will be allowed to self-enroll in the course. These are the global D2L roles that are allowed to self-enroll. For example, if you want to allow only Faculty to enroll in your course, you would check only that box. NOTE: all enrollments created by this tool will have the role of Member.

| Allowed System Roles:                                                                                                    |  |
|----------------------------------------------------------------------------------------------------|--|
| Faculty                                                                                                    |  |
|                                                                                                    |  |
| Student                                                                                                    |  |
| Member                                                                                                    |  |
| Help Desk                                                                                                    |  |
| Allow All Roles                                                                                                    |  |
| These are the global D2L roles that are allowed to self-enroll. For example, if you want to allow only Faculty to enroll in your course, you would check only that box.<br>NOTE: all enrollments created by this tool will have the role of Member. |  |

7. If you would like to limit the number of users allowed to enroll in the course, check the box below to **Enrollment Cap** and enter the total number of enrollments accepted.

| Enrollment Cap:      |                                         |
|----------------------|-----------------------------------------|
| □ Cap enrollments at | members. (1 members currently enrolled) |

8. If you would like to receive an email notification when a user self-enrolls, check the box below **Enrollment Notification**. *Your MSU email address will be populated automatically. You can use a different email address, if desired. To have notifications sent to multiple email addresse, use a comma to separate each email address.* 

| Enrollment Notification:                                                                           |  |                                                       |
|----------------------------------------------------------------------------------------------------|--|-------------------------------------------------------|
| Send email notification to                                                                         |  | when a student enrolls or unenrolls from this course. |
| To have notifications sent to multiple email addresses, use a comma to seperate each email address |  |                                                       |

9. The link to the self-enrollment page can be found at the bottom. *This is the link that can be sent to users in order to self-enroll in the course.* 

## Self-enrollment link

https://apps.d2l.msu.edu/selfenroll/course/1753925

Testing Community - LG Self-enrollment Page

Click here to view course enrollment statistics.

| R MICHIGAN STATE UNIVERSITY                                                                                                    |                                                      | Search                               |              |        | Q |
|----------------------------------------------------------------------------------------------------|------------------------------------------------------|--------------------------------------|--------------|--------|---|
| D2L Course Self Enrollment                                                                                                    |                                                      |                                      |              |        |   |
|                                                                                                    | MSU D2L                                              | D2L Help                             | <u>Home</u>  | Logout |   |
| Festing Community - LG         Enrollment Status                                                                                                    |                                                      |                                      |              |        |   |
| You are enrolled as a CommunityAdmin.<br>Course home page                                                                                                    |                                                      |                                      |              |        |   |
| Start Date: June 24, 2022, 6:36 am<br>End Date: No end date<br>Course Is Active: Yes                                                                                                    |                                                      |                                      |              |        |   |
| MICHIGAN STATE       Call for Help: (517) 432-6200   Contact Information   Privac         U N I V E R S I T Y       Call MSU: (517) 355-1855   Visit msu.edu   MSU is an affirmative-action         SPARTANS WILL.   © Michigan State University | y Statement   Site Ac<br>, equal-opportunity employe | cessibility<br>er.   Notice of Nondi | scrimination |        |   |